**Boletim Técnico** 

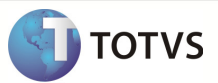

## Integração Linha RMx Protheus SIGAMNT

| Produto            | : Integração Linha RMx Protheus SIGAMNT |
|--------------------|-----------------------------------------|
| Processo           | : Cadastros                             |
| Subprocesso        | Cadastrar Moeda                         |
| Data da publicação | : 03/10/2012                            |

Esse documento tem como objetivo de orientar o cadastro de uma nova moeda no sistema RM e refletir os dados cadastrados aos sistema Protheus ,através do processo de integração NG, mantendo-os liberados somente para consulta.

## DESENVOLVIMENTO/PROCEDIMENTO

Passo 1 – Acessar : Gestão Financeira / Movimentações Bancárias / Moedas e Índices

| 6        | 🕽 • 🗔 🗆 • 🖪 🍇 😰 🕥 Moedas e Índ     | ices - 03.9.0506 - TOTVS : |
|----------|------------------------------------|----------------------------|
|          | Cadastros Contas a Pagar / Receber | Movimentações Bancárias    |
| B        | Contas/Caixa                       | 🥔 Moedas e Índices         |
| Extrates | Bancos e Agências                  | 🏄 Cotações                 |
| de Caixa | Notivos Devolução Cheq             | Download de Cotações       |
|          | Controle Bancário                  | Moedas                     |

Passo 2 – Incluir uma nova moeda

Passo 3 – Preencher os campos como desejado e salvar. Os campos enviados na mensagem única são :

- Descrição
- Símbolo

## **Boletim Técnico**

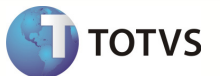

| entificação                   |                             | 1                   |  |
|-------------------------------|-----------------------------|---------------------|--|
| Símbolo:<br>R\$               |                             | Tipo:<br>Moeda 👻    |  |
| Descrição:                    | Casas Decimais:             | Defasagem em Meses: |  |
| Real                          | 4                           | C                   |  |
| Parte Inteira Singular:       | Parte Fracionária Singular: |                     |  |
| real                          | centavo                     |                     |  |
| Parte Inteira Plural:         | Parte Fracionária Plu       | ral:                |  |
| reais                         | centavos                    |                     |  |
| Símbolo de referência padrão: |                             |                     |  |
| R\$ Real                      |                             |                     |  |

Passo 4 - Acessar o sistema : Protheus / Modulo SIGAMNT

Passo 5 - Efetuar uma pesquisa de funcionalidades : Moedas Contabeis

| STOTVS Série T Manufatura (Micro |
|----------------------------------|
| TOTVS S/A                        |
|                                  |
| Manutenção de Ativos             |
| Localizar<br>Moedas Contabeis    |
|                                  |
| <u>A</u> tualizações (22)        |

Passo 6 – Selecione a Moeda cadastrada e clique em Visualizar

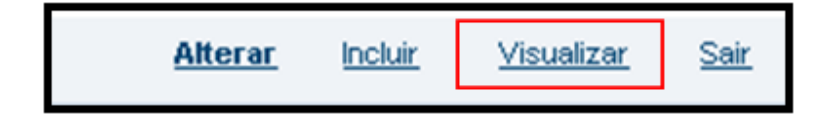

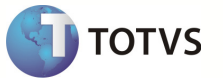

**Observação** : O Protheus não permite que alterações sejam feitas nos campos enviados através da mensagem única. Os campos exibidos na tela do protheus são :

- Descrição
- Simbolo